# **Procédure d'installation**

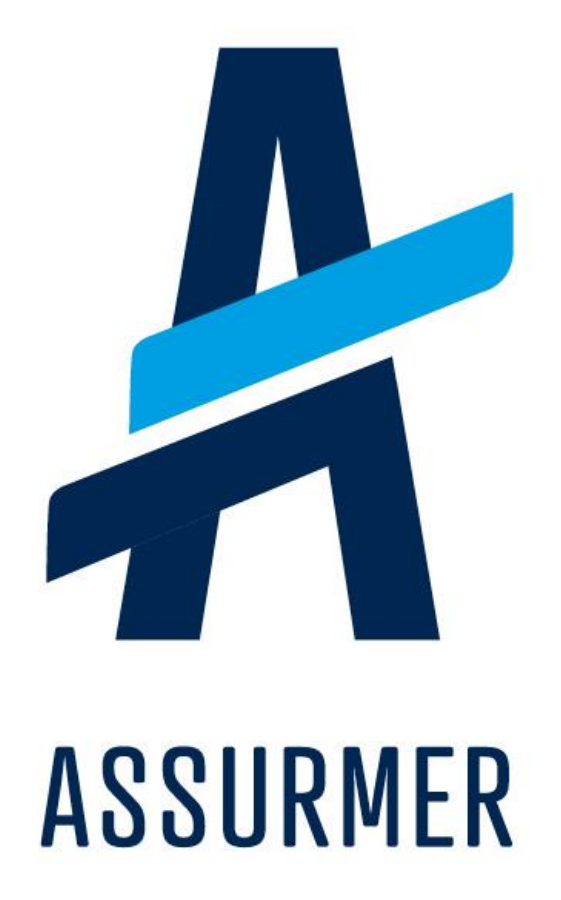

| Version | Auteur  | Date       | Nombre de | À           | Mode de   | Validateur |
|---------|---------|------------|-----------|-------------|-----------|------------|
|         |         |            | pages     | l'attention | diffusion |            |
| 1.0     | HUYNH   | 06/03/2024 |           | IT          | .docx     |            |
|         | Michael |            |           | Assurmer    |           |            |

# Sommaire

1. Infrastructure nécessaire (Page 3)

b.

- a. Serveur AD (Page 3)
- b. Serveur de stockage (Page 5)
- 2. Solution de sauvegarde (Page 6)
  - a. Présentation de la solution (Page 6)
    - i. Acronis (Page 6)
    - ii. Types de sauvegarde (Page 6)
    - Configuration de la solution (Page 7)
      - i. Acronis (Page 7)
  - c. Application de la solution (Page 13)
    - i. Acronis (Page 13)

# 1. Infrastructure nécessaire

#### a. Serveur AD

Dans notre infrastructure, nous avons un serveur AD contrôleur de domaine étant également DNS. Notre domaine est : ASSURMER.local. Dans l'AD y est stocké dix utilisateurs et 3 groupes de sécurité.

| Utilizaturs et ordinaturs Active Directory – 🛛                                                                                                    |                                                                                                    |                                                                                                    |                                                                                                    |  |  |  |  | o × |  |  |
|----------------------------------------------------------------------------------------------------|----------------------------------------------------------------------------------------------------|----------------------------------------------------------------------------------------------------|----------------------------------------------------------------------------------------------------|--|--|--|--|-----|--|--|
| Fichier Action Affichage ?                                                                                                    |                                                                                                    |                                                                                                    |                                                                                                    |  |  |  |  |     |  |  |
| 💠 🔿 🙇 🛅 🗎 🔯 🙆                                                                                                    | ی 🛚 🖬 🕹                                                                                                    | in 🝸 🗾 🗟                                                                                                    |                                                                                                    |  |  |  |  |     |  |  |
| the second second | <ul> <li>Tech</li> <li>Tech</li> <li>Computer</li> <li>Computer</li></ul> | Type<br>Dept<br>builterformation<br>Contenuer<br>Unité d'organis.<br>Contenuer<br>Unité d'organis.<br>Contenuer | Description<br>Default containe for up-<br>Default containe for doe-<br>Default containe for one.<br>Default container for ma.<br>Default container for up- |  |  |  |  |     |  |  |
| < >                                                                                                    |                                                                                                    |                                                                                                    |                                                                                                    |  |  |  |  |     |  |  |

Pour davantage de sécurité en cas de suppression d'objets dans l'Active Directory, la corbeille Active Directory est activé afin de pouvoir restaurer tous éléments supprimés.

1. Afin d'activer la Corbeille Active Directory, rendez-vous dans le 'Centre d'administration Active Directory', puis dans votre Active Directory, ici 'ASSURMER (local). Vous verrez ensuite l'option afin d'activer la corbeille.

| Centre d'administration Active Dir | ectory                    |                                       |         | - 0 ×                         |
|------------------------------------|---------------------------|---------------------------------------|---------|-------------------------------|
| Centre                             | d'administration A        | ctive Directory • ASSURMER (lo        | ocal) • | ▼ 🕝   Gérer Aide              |
| Centre d'adminis 🔇                 | ASSURMER (local) (18)     |                                       |         | Tâches                        |
| E E                                | Filtrer                   | ► (ii) ► (iii) Q                      | $\odot$ |                               |
| Vue d'ensemble                     |                           | 0 0                                   |         | ASSURMER (local)              |
| ASSURMER (local)                   | Nom                       | Type Description                      |         | Modifier le contrôleur de dom |
| Builtin                            | Builtin                   | builtinDom                            | ^       | Augmenter le niveau fonction  |
| LostAndFound                       | Computers                 | Conteneur Default container for upgr  |         | Augmenter le niveau fonction  |
| 🔳 Contrôle d'accès dynamique 🕨     | Deleted Objects           | Conteneur Default container for delet | N       | Activer la Corbeille          |
| Authentification                   | Domain Controllers        | Unité d'org Default container for dom | 15      | Nouveau                       |
| Recherche globale                  | ForeignSecurityPrincipals | Conteneur Default container for secur |         | Rechercher sous ce nœud       |
| ~ Recherche globale                | FR FR                     | Unité d'org                           |         | Propriétés                    |
|                                    | 🚣 Group1                  | Groupe                                |         |                               |
|                                    | 🚣 Group2                  | Groupe                                |         |                               |
|                                    | 🚣 Group3                  | Groupe                                |         |                               |
|                                    | Infrastructure            | infrastructu                          |         |                               |
|                                    | Keys                      | Conteneur Default container for key o |         |                               |
|                                    | LostAndFound              | lostAndFou Default container for orph |         |                               |
|                                    | Managed Service Accounts  | Conteneur Default container for man   |         |                               |
|                                    | NTDS Quotas               | msDS-Quo Quota specifications conta   | ~       |                               |
|                                    |                           |                                       | ~       |                               |
|                                    |                           |                                       |         |                               |

2. Une fois la corbeille Active Directory activée, vous pouvez vous rendre dans la section 'Deleted Objects' afin de restaurer tous éléments supprimés.

| Centre d'administration Active Directory – 🗗 X                                                                                                    |                                                                                                    |                                                                                                    |               |                                                                                                    |  |  |  |  |  |  |
|----------------------------------------------------------------------------------------------------|----------------------------------------------------------------------------------------------------|----------------------------------------------------------------------------------------------------|---------------|----------------------------------------------------------------------------------------------------|--|--|--|--|--|--|
| Centre                                                                                                    | d'administration A                                                                                                    | ctive Directory • ASSURM                                                                                                    | IER (local) 🕨 | ▼ 🕝   Gérer Aide                                                                                                    |  |  |  |  |  |  |
| 🛓 Centre d'adminis 🔇                                                                                                    | ASSURMER (local) (18)                                                                                                    |                                                                                                    |               | Tâches                                                                                                    |  |  |  |  |  |  |
| E                                                                                                    | Filtrer                                                                                                    | ▶ (1) ▼ (1) ▼                                                                                                    | $\odot$       |                                                                                                    |  |  |  |  |  |  |
| Vue d'ensemble                                                                                                    | Nom                                                                                                    | Type Description                                                                                                    |               | Modifier le contrôleur de dom                                                                                                    |  |  |  |  |  |  |
| <ul> <li>ASSURMER (local)</li> <li>Deleted Objects</li> <li>Builtin</li> <li>LostAndFound</li> <li>Contrôle d'accès dynamique</li> <li>Authentification</li> <li>Recherche globale</li> </ul> | <ul> <li>Builtin</li> <li>Computers</li> <li>Deleted Objects</li> <li>Domain Controllers</li> <li>ForeignSecurityPrincipals</li> <li>FR</li> <li>Group1</li> <li>Group2</li> <li>Group3</li> <li>Infrastructure</li> <li>Keys</li> <li>LostAndFound</li> <li>Managed Service Accounts</li> <li>NTDS Quotas</li> </ul> | builtinDom<br>Conteneur Default container for upgr<br>Conteneur Default container for delet<br>Unité d'org<br>Conteneur Default container for secur<br>Unité d'org<br>Groupe<br>Groupe<br>Groupe<br>Infrastructu<br>Conteneur Default container for key o<br>IostAndFou<br>Default container for orph<br>Conteneur Default container for orph<br>Conteneur Default container for orph | ~             | Augmenter le niveau fonction<br>Augmenter le niveau fonction<br>Activer la Corbeille<br>Nouveau<br>Rechercher sous ce nœud<br>Propriétés |  |  |  |  |  |  |
|                                                                                                    |                                                                                                    |                                                                                                    | ~             |                                                                                                    |  |  |  |  |  |  |

## b. <u>Serveur de stockage</u>

Il y a également un serveur de stockage intégré dans le domaine ASSURMER.local afin d'y stocker les différents dossiers demandés.

| 📜 🛛 📃 🔻 🛛 SHARE         |                                |                  |                     |        |                | - 0          | ×   |
|-------------------------|--------------------------------|------------------|---------------------|--------|----------------|--------------|-----|
| Fichier Accueil Partage | e Affichage                    |                  |                     |        |                |              | ~ 1 |
| ← → × ↑ 🖡 > Ce          | PC > Disque local (C:) > SHARE |                  |                     |        | ✓ Č Rechercher | dans : SHARE | ٩   |
|                         | Nom                            | Modifié le       | Type                | Taille |                |              |     |
| Acces rapide            | Contrats                       | 01/04/2024 21:02 | Dossier de fichiers |        |                |              |     |
| Bureau x                | Dossier1                       | 01/04/2024 20:55 | Dossier de fichiers |        |                |              |     |
| Téléchargements #       | Dossier2                       | 01/04/2024 20:55 | Dossier de fichiers |        |                |              |     |
| 🗎 Documents 🛛 🖈         | Dossier3                       | 01/04/2024 19:32 | Dossier de fichiers |        |                |              |     |
| 🖬 Images 🛛 🖈            | Dossier4                       | 02/04/2024 21:41 | Dossier de fichiers |        |                |              |     |
| 💺 Disque local (C:)     | Sinistres en cours             | 01/04/2024 21:01 | Dossier de fichiers |        |                |              |     |
|                         | Users_Folders                  | 03/04/2024 09:59 | Dossier de fichiers |        |                |              |     |
| Réseau                  |                                |                  |                     |        |                |              |     |
| - Heston                |                                |                  |                     |        |                |              |     |
|                         |                                |                  |                     |        |                |              |     |
|                         |                                |                  |                     |        |                |              |     |
|                         |                                |                  |                     |        |                |              |     |
|                         |                                |                  |                     |        |                |              |     |
|                         |                                |                  |                     |        |                |              |     |
|                         |                                |                  |                     |        |                |              |     |
|                         |                                |                  |                     |        |                |              |     |
|                         |                                |                  |                     |        |                |              |     |
|                         |                                |                  |                     |        |                |              |     |
|                         |                                |                  |                     |        |                |              |     |
|                         |                                |                  |                     |        |                |              |     |
|                         |                                |                  |                     |        |                |              |     |
|                         |                                |                  |                     |        |                |              |     |
|                         |                                |                  |                     |        |                |              |     |
|                         |                                |                  |                     |        |                |              |     |
|                         |                                |                  |                     |        |                |              |     |
|                         |                                |                  |                     |        |                |              |     |
|                         |                                |                  |                     |        |                |              |     |
|                         |                                |                  |                     |        |                |              |     |
|                         |                                |                  |                     |        |                |              |     |
|                         |                                |                  |                     |        |                |              |     |
|                         |                                |                  |                     |        |                |              |     |
|                         |                                |                  |                     |        |                |              |     |
|                         |                                |                  |                     |        |                |              |     |
|                         |                                |                  |                     |        |                |              |     |
|                         |                                |                  |                     |        |                |              |     |
|                         |                                |                  |                     |        |                |              |     |
|                         |                                |                  |                     |        |                |              |     |
|                         |                                |                  |                     |        |                |              |     |
|                         |                                |                  |                     |        |                |              |     |

7 élément(s) État : 🚜 Partagé

### 2. Solution de sauvegarde

#### a. Présentation de la solution

Afin de sauvegarder le serveur AD et le serveur de stockage, Acronis est la solution que nous avons choisie. En effet, Acronis est une solution facile d'utilisation et facile à intégrer dans une infrastructure, de plus il offre la possibilité de sauvegarder les données dans le Cloud et/ou dans d'autres serveurs physiques.

#### i. Acronis

Nous avons intégré l'outil Acronis à nos serveurs permettant de sauvegarder nos serveurs. Acronis est un outil de sécurité proposant une solution de backup permettant de restaurer les fichiers d'un serveur ou bien le serveur entier en créant une image de celle-ci. Il propose également des outils de sécurité comme du monitoring de mises à jours et vulnérabilités.

#### ii. Types de sauvegarde

Avant la configuration de la solution, il est essentiel de comprendre les trois principaux types de sauvegarde : la sauvegarde complète, qui copie tous les fichiers à chaque fois ; la sauvegarde différentielle, qui sauvegarde tous les changements depuis la dernière sauvegarde complète ; et la sauvegarde incrémentale, qui ne copie que les modifications depuis la dernière sauvegarde, quel que soit son type. Chacune présente des avantages et des inconvénients distincts, adaptés à différents besoins en matière de gestion des données.

Dans notre cas, nous avons choisi de procéder avec une sauvegarde incrémentale. Après une sauvegarde complète initiale, chaque sauvegarde incrémentale ne copie que les fichiers qui ont été modifiés depuis la dernière sauvegarde de n'importe quel type.

Les avantages sont une utilisation minimale de l'espace de stockage et temps de sauvegarde réduit, car seuls les changements les plus récents sont sauvegardés réduisant la charge sur les ressources réseau et de stockage.

Cependant les inconvénients sont la restauration peut être plus complexe et prendre plus de temps, car elle nécessite la sauvegarde complète initiale plus toutes les sauvegardes incrémentales successives.

Ainsi le choix de la sauvegarde incrémentale est judicieux pour des environnements dynamiques où les données changent fréquemment, mais pas de manière exhaustive. Cela permet d'économiser à la fois du temps et de l'espace de stockage, tout en assurant une protection régulière des nouvelles informations. Cependant, il est crucial d'avoir une stratégie solide pour gérer et tester régulièrement les sauvegardes pour éviter des complications lors des restaurations.

#### b. <u>Configuration de la solution</u>

#### i. Acronis

Avant de procéder à la configuration d'Acronis, il faut tout d'abord créer un compte Acronis afin de pouvoir accéder au tableau de bord permettant de gérer les différents serveurs et sauvegardes.

1. Dans le tableau de bord de Acronis Cyber Protect Cloud, cliquez sur "Gérer le service" afin de pouvoir ajouter un équipement informatique dans votre environnement.

| ASSURMER                          |                                                          | Q                                                    |                                                        | + Nouveau | Q | 88 0 | 0 |
|-----------------------------------|----------------------------------------------------------|------------------------------------------------------|--------------------------------------------------------|-----------|---|------|---|
| C SURVEILLANCE                    | Cliquez ici                                              |                                                      |                                                        |           |   |      |   |
| Utilisation Protection            |                                                          |                                                      |                                                        |           |   |      |   |
| Opérations Gérer le service       |                                                          |                                                      |                                                        |           |   |      |   |
| Journal d'audit                   |                                                          |                                                      |                                                        |           |   |      |   |
| R UNITÉS                          | Totaux                                                   |                                                      |                                                        |           |   |      |   |
| DIRIGEANT(E)S DE<br>L'ENTREPRISE  | Nombre total de ressources protégées           I         |                                                      |                                                        |           |   |      |   |
| RAPPORTS                          | Sauvegarde locale                                        |                                                      |                                                        |           |   |      |   |
| {paramètres                       | Sauvegarde locale                                        |                                                      |                                                        |           |   |      |   |
|                                   | Acronis Cyber Protect                                    |                                                      |                                                        |           |   |      |   |
|                                   | Sources des données                                      | Sources des données                                  |                                                        |           |   |      |   |
|                                   | Protect Advanced - Postes de travail                     | Serveurs Protect Advanced<br>O / Illimité            | Hôtes virtuels Protect Advanced                        |           |   |      |   |
|                                   | Terminaux mobiles Standard                               | Advanced - Postes Microsoft 365                      | Advanced - Microsoft 365 SharePoint On<br>O / Illimité |           |   |      |   |
|                                   | Advanced - Microsoft 365 Teams<br>iii 0 / Illimité       | Advanced - Postes Google Workspace<br>G 0 / Illimité |                                                        |           |   |      |   |
|                                   | Emplacement : Acronis Cloud                              |                                                      |                                                        |           |   |      |   |
| Acronis<br>Cyber Protect Cloud    | Stock, de sauvegarde (France, Paris - abg<br>O Go / 1 To |                                                      |                                                        |           |   |      |   |
| Powered by Acronis Anythia Engine |                                                          |                                                      |                                                        |           |   |      |   |

2. Ensuite rendez-vous dans l'onglet "Tous les terminaux" dans la barre latérale et cliquez sur "+ Ajouter".

| Ac<br>Cyl  | <b>ronis</b><br>ber Protect Cloud     | Tous les terminaux |    |                          |                                            |                                             |  | + Ajouter 📃 🔡 🧿 🚇 |
|------------|---------------------------------------|--------------------|----|--------------------------|--------------------------------------------|---------------------------------------------|--|-------------------|
|            | Gérer le compte                       |                    |    | SRV-AD01.assurmer.lo     | al                                         | ۲                                           |  |                   |
| ය<br>ද     | SURVEILLANCE                          | 1. Cliquez ici     | VM | Etat<br>📀 ОК             | Dernière sauvegarde<br>21 Févr 2024, 10:46 | Prochaine sauvegarde<br>21 Févr 2024, 23:08 |  | 2. Oliquez lo     |
|            | Tous les terminaux                    |                    |    | SAUVEGARDER MAINTENANT ~ | RESTAURER                                  |                                             |  |                   |
|            | Machines avec des agents              |                    |    |                          |                                            |                                             |  |                   |
|            | Machines non gérées                   |                    |    |                          |                                            |                                             |  |                   |
|            | Carte de la protection des<br>données |                    |    |                          |                                            |                                             |  |                   |
| Ф          | GESTION                               |                    |    |                          |                                            |                                             |  |                   |
| $\bigcirc$ | PROTECTION                            |                    |    |                          |                                            |                                             |  |                   |
| Ð          | GESTION DE LOGICIEL                   |                    |    |                          |                                            |                                             |  |                   |
| ₽          | STOCKAGE DE<br>SAUVEGARDE             |                    |    |                          |                                            |                                             |  |                   |
| ది         | INFRASTRUCTURE                        |                    |    |                          |                                            |                                             |  |                   |
| Ê          | RAPPORTS                              |                    |    |                          |                                            |                                             |  |                   |
| ŝ          | PARAMÈTRES                            |                    |    |                          |                                            |                                             |  |                   |
|            |                                       |                    |    |                          |                                            |                                             |  |                   |
|            |                                       |                    |    |                          |                                            |                                             |  |                   |
| Power      | ed by Acronis AnyData Engine          |                    |    |                          |                                            |                                             |  |                   |

3. Un panneau latéral va ainsi apparaître vous demandant sur quel type de machine souhaitezvous installer l'agent permettant d'enrôler l'équipement informatique dans notre environnement. Dans notre cas, Windows Server sera celui sélectionné.

| Acro<br>Cyb | o <b>nis</b><br>ier Protect Cloud     | Tous les terminaux |    |                        |                     | Ajo | outer des terminaux               |                                | × |
|-------------|---------------------------------------|--------------------|----|------------------------|---------------------|-----|-----------------------------------|--------------------------------|---|
|             | Gérer le compte                       |                    |    | SRV-AD01.assurmer.loo  | al                  |     |                                   | Canal de publication: En cours | • |
| $\bigcirc$  | SURVEILLANCE                          |                    | VM |                        | Dernière sauvegarde |     | TERMINAUX MULTIPLES               |                                |   |
| Ţ           | TERMINAUX                             |                    |    | SAUVEGARDER MAINTENANT | 21 Févr 2024, 10:46 |     |                                   | <b>@</b>                       |   |
|             | Tous les terminaux                    |                    |    |                        |                     |     | Window                            | uniquement                     |   |
|             | Machines avec des agents              |                    |    |                        |                     |     | STATIONS DE TRAVAIL               |                                |   |
|             | ASSURMER                              |                    |    |                        |                     |     |                                   | 4                              |   |
|             | Machines non gérées                   |                    |    |                        |                     |     | Windows                           | Mac                            |   |
|             | Carte de la protection des<br>données |                    |    |                        |                     | Þ   | SERVEURS                          |                                |   |
| Ð           | GESTION                               |                    |    |                        |                     |     |                                   | 1 .                            |   |
| $\bigcirc$  | PROTECTION                            |                    |    |                        |                     | _   | Windows                           | Linux                          |   |
| IJ          | GESTION DE LOGICIEL                   |                    |    |                        | Cliquez ici 🛩       |     | TERMINAUX MOBILES                 |                                |   |
| a           | STOCKAGE DE<br>SAUVEGARDE             |                    |    |                        |                     |     | ÚS IOS                            | Android                        |   |
| ۵           | INFRASTRUCTURE                        |                    |    |                        |                     |     | HÖTES DE VIRTUALISATION           |                                |   |
| Ê           | RAPPORTS                              |                    |    |                        |                     |     | VMware ESXI                       |                                |   |
| ණ           | PARAMÈTRES                            |                    |    |                        |                     |     | 💑 Virtuozzo Hybrid Infrastructure |                                |   |
|             |                                       |                    |    |                        |                     |     | Hyper-V                           |                                |   |
|             |                                       |                    |    |                        |                     |     | Virtuozzo                         |                                |   |
|             |                                       |                    |    |                        |                     |     | KVM KVM                           |                                |   |
| Denve       | line America America                  |                    |    |                        |                     |     | Red Hat Virtualization (oVirt)    |                                |   |
| Powered     | oy Acronis Anyuata Engine             |                    |    |                        |                     |     |                                   |                                |   |

4. Un package d'installation s'installera donc sur votre machine et vous devrez le copier sur l'équipement informatique souhaité afin de l'exécuter et l'installer.

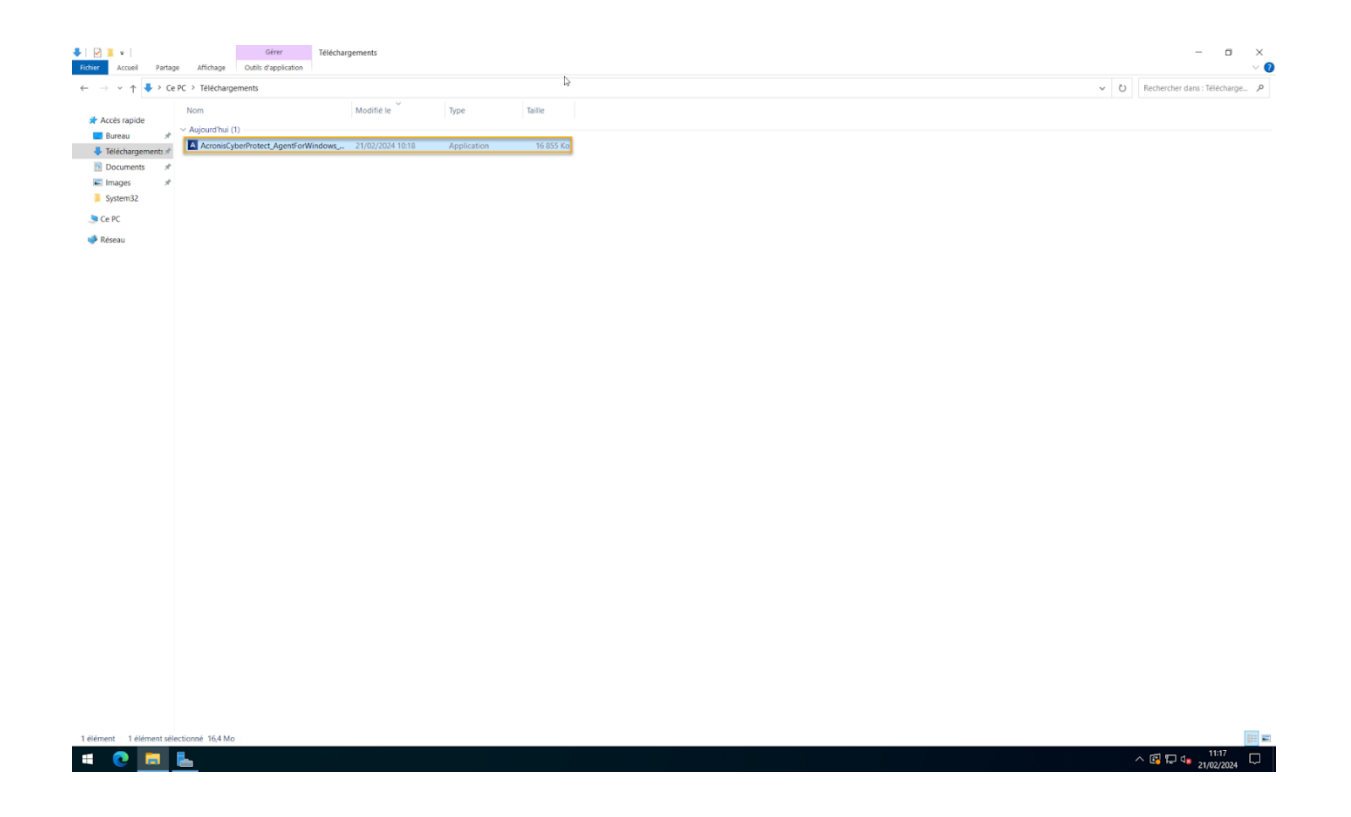

5. Une fois le package exécuté, cliquez sur "Installer".

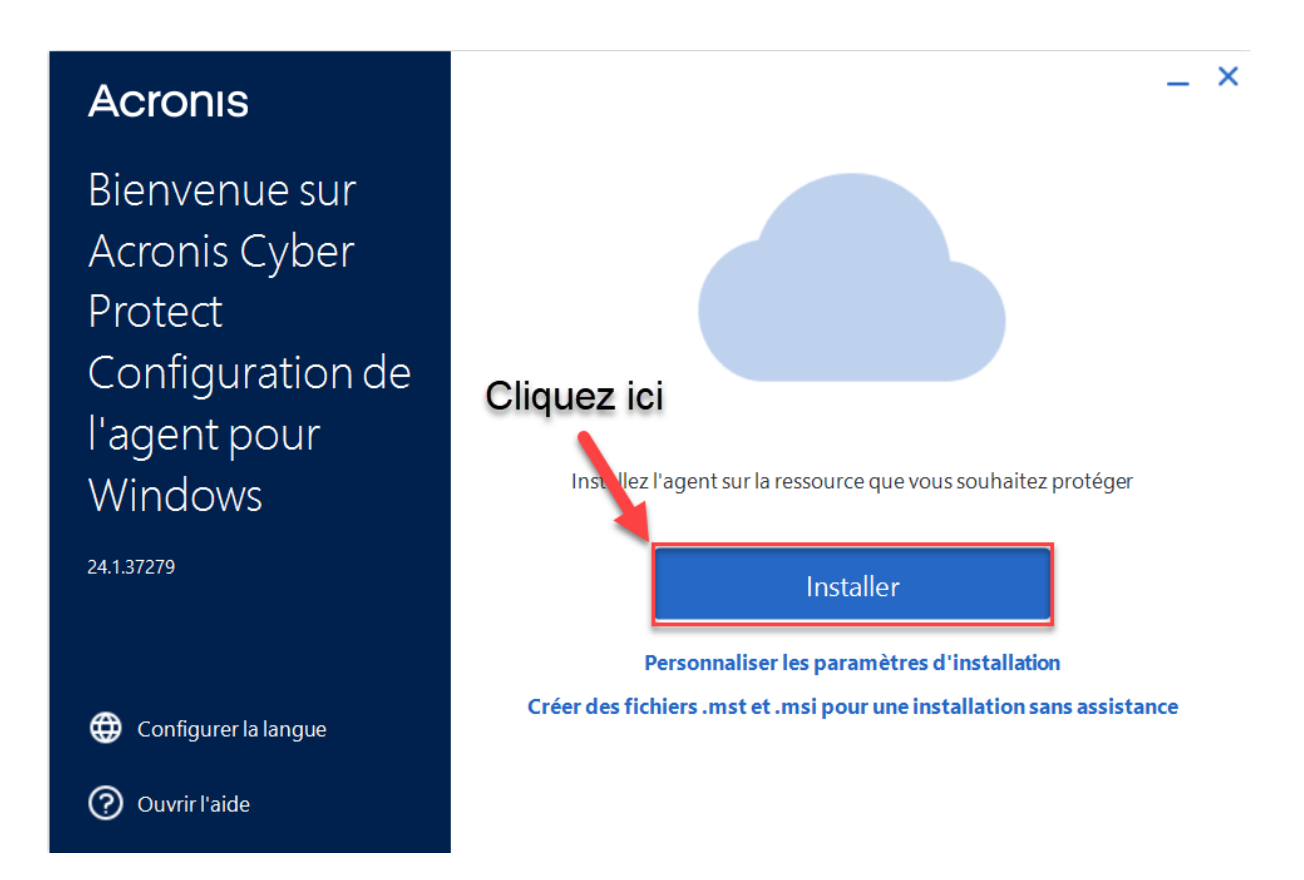

6. Une fois l'installation terminée, enrôler l'équipement informatique dans votre environnement en cliquant sur "Enregistrer la ressource".

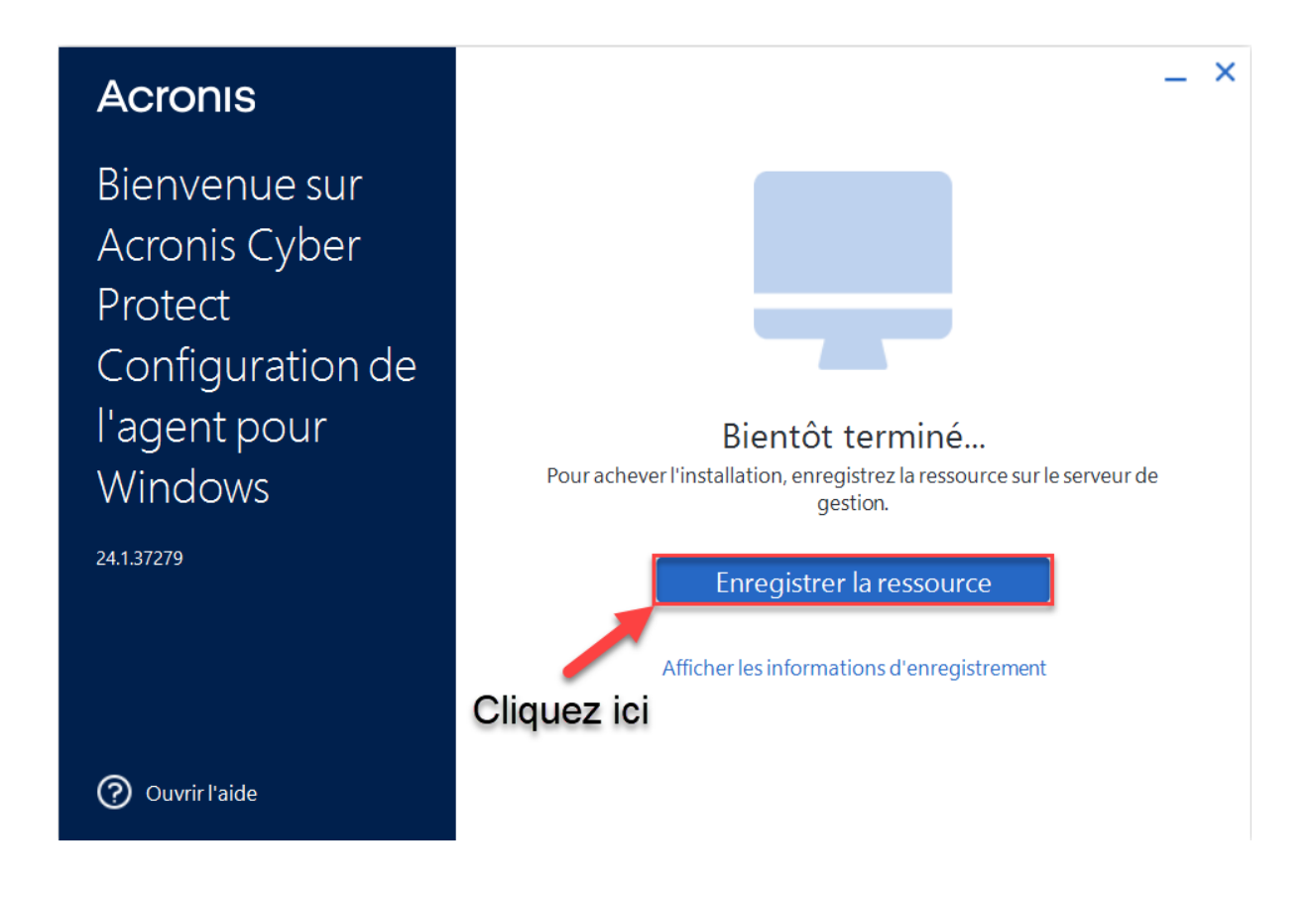

7. Récupérer le lien d'enregistrement et le code d'inscription afin de pouvoir enrôler l'équipement informatique.

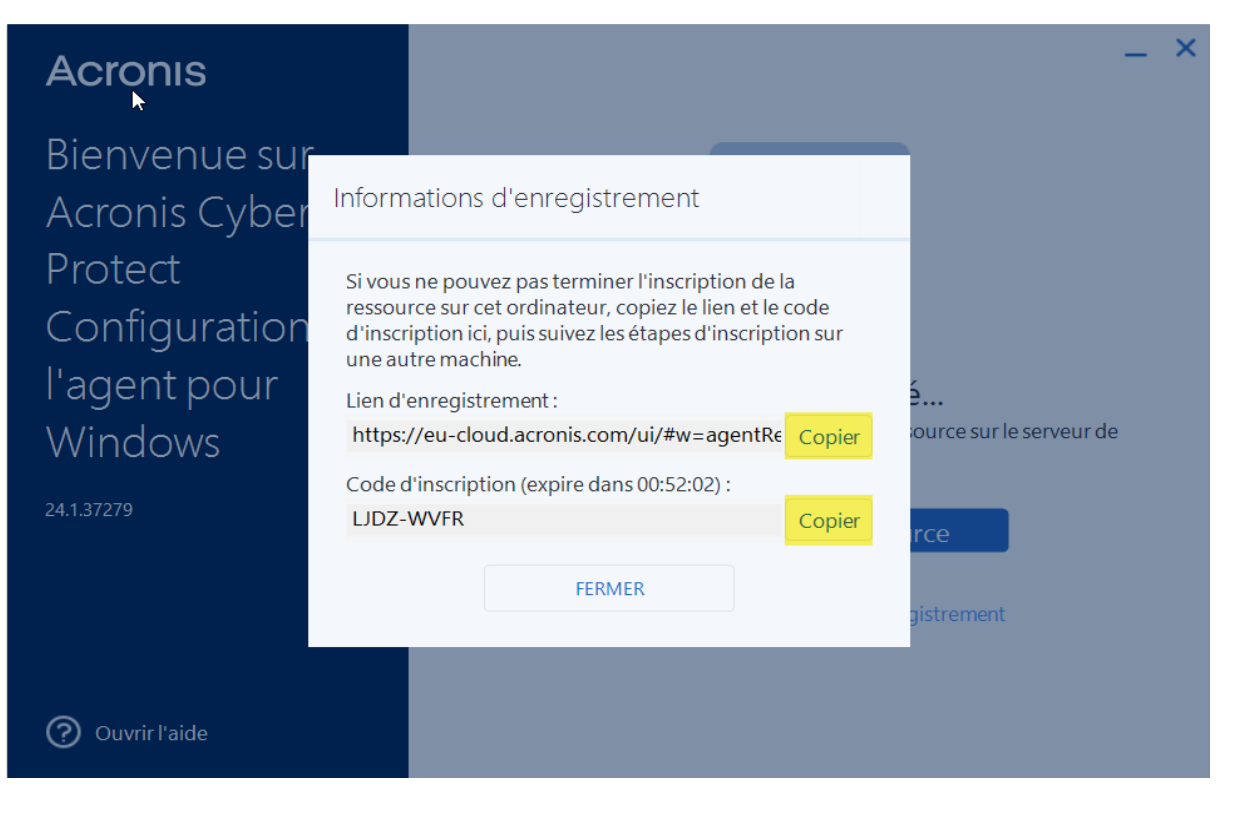

8. Une nouvelle fenêtre va s'ouvrir ouvrant le lien d'enregistrement, puis entrez le code d'inscription et sélectionnez le compte détenant l'environnement et enfin confirmer l'enrôlement.

| المعتاقة المعامية Ressources                    | ×   |  |  |  |  |  |
|-------------------------------------------------|-----|--|--|--|--|--|
| Veuillez confirmer l'inscription des ressources |     |  |  |  |  |  |
| Code d'inscription<br>LJDZ-WVFR                 |     |  |  |  |  |  |
| S'inscrire au compte<br>Michael HUYNH           | •   |  |  |  |  |  |
| Nom de la ressource : SRV-AD01.assurmer.local   |     |  |  |  |  |  |
| Cliquez ici                                     | ent |  |  |  |  |  |

9. Un pop-up va ensuite apparaître pour confirmer l'enrôlement de l'équipement informatique. Il suffit maintenant de patienter un moment avant que l'équipement informatique apparaisse dans la console.

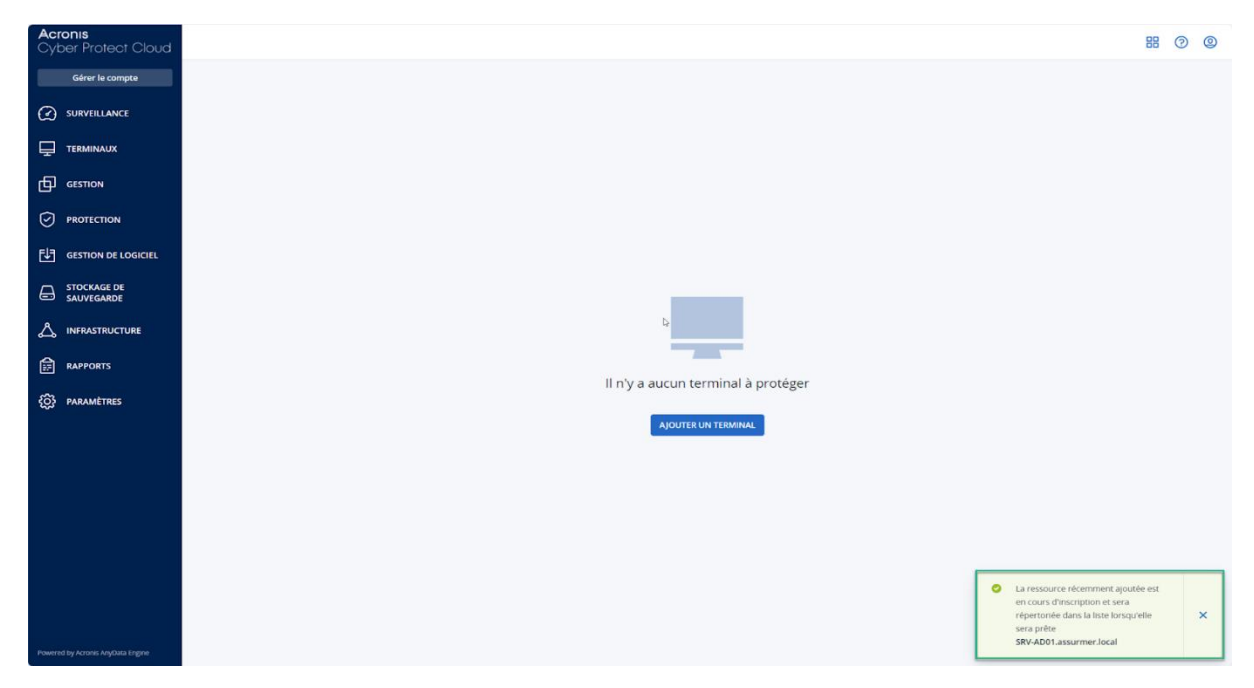

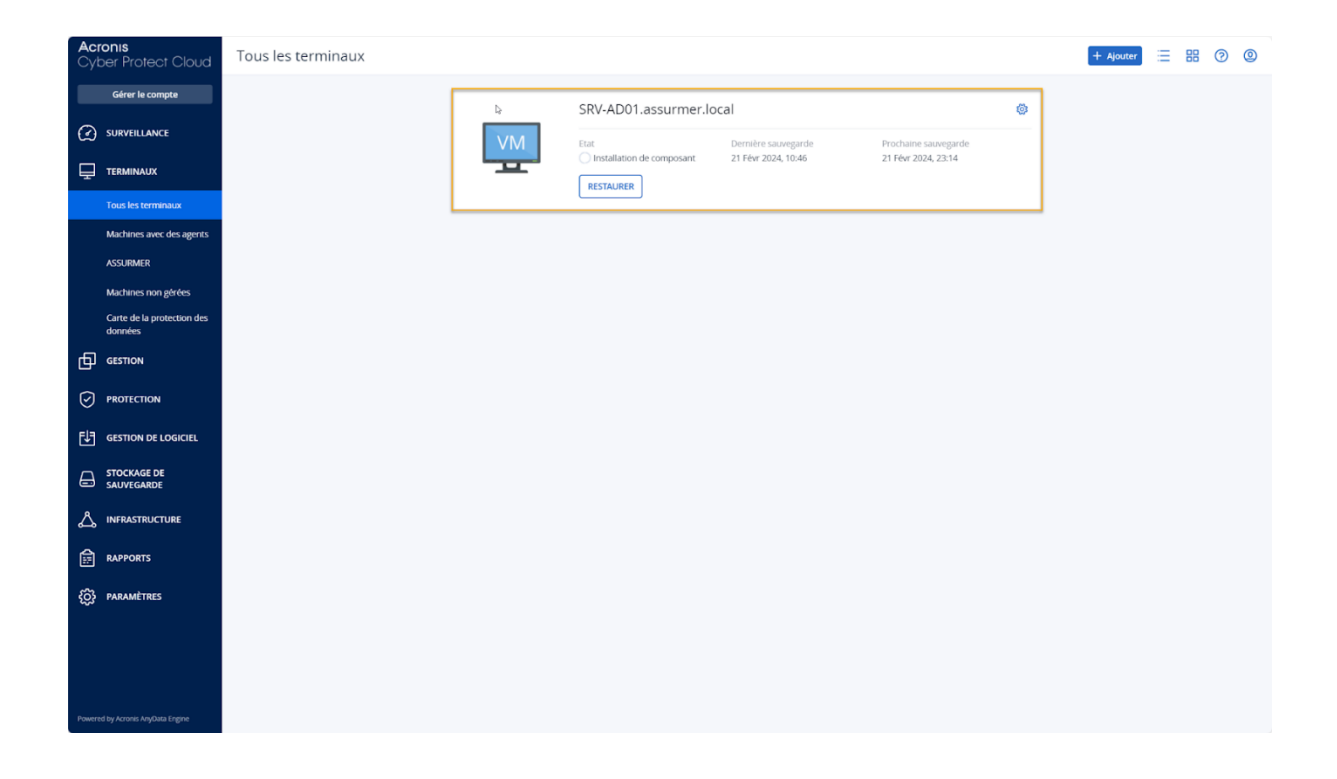

10. Une fois la machine apparue, vous pouvez désormais configurer la sauvegarde de l'équipement informatique en activant le pack "Office Workers".

| Acr<br>Cyt     | <b>ronis</b><br>ber Protect Cloud     | Tous les terminaux |          |                         |                                            |                                             | I | + Ajouter 📃 🔡 | 0 0 |  |
|----------------|---------------------------------------|--------------------|----------|-------------------------|--------------------------------------------|---------------------------------------------|---|---------------|-----|--|
|                | Gérer le compte                       |                    |          | SRV-AD01.assurmer.local |                                            |                                             |   |               |     |  |
| $\mathfrak{O}$ | SURVEILLANCE                          |                    | VM       | Etat                    | Dernière sauvegarde<br>21 Févr 2024, 10:46 | Prochaine sauvegarde<br>21 Févr 2024, 23:14 | c | liquez ici    |     |  |
| Ţ              | TERMINAUX                             |                    | <u> </u> | RESTAURER               |                                            |                                             |   |               |     |  |
|                | Tous les terminaux                    |                    |          |                         |                                            |                                             |   |               |     |  |
|                | Machines avec des agents              |                    |          |                         |                                            |                                             |   |               |     |  |
|                | ASSURMER                              |                    |          |                         |                                            |                                             |   |               |     |  |
|                | Machines non gérées                   |                    |          |                         |                                            | 6                                           |   |               |     |  |
|                | Carte de la protection des<br>données |                    |          |                         |                                            |                                             |   |               |     |  |
| ₫              | GESTION                               |                    |          |                         |                                            |                                             |   |               |     |  |
| $\odot$        | PROTECTION                            |                    |          |                         |                                            |                                             |   |               |     |  |
| Ð              | GESTION DE LOGICIEL                   |                    |          |                         |                                            |                                             |   |               |     |  |
| æ              | STOCKAGE DE<br>SAUVEGARDE             |                    |          |                         |                                            |                                             |   |               |     |  |
| ది             | INFRASTRUCTURE                        |                    |          |                         |                                            |                                             |   |               |     |  |
| Ē              | RAPPORTS                              |                    |          |                         |                                            |                                             |   |               |     |  |
| ŝ              | PARAMÈTRES                            |                    |          |                         |                                            |                                             |   |               |     |  |
|                |                                       |                    |          |                         |                                            |                                             |   |               |     |  |
| Powere         | ed by Acronis AnyData Engine          |                    |          |                         |                                            |                                             |   |               |     |  |

11. Vous pouvez désormais planifier les sauvegardes de l'équipement informatique et paramétrer comme bon vous semble celui-ci.

| Acronis<br>Cyber Protect Cloud    | All devices                                                                                                    | SRV-AD01.ASSURMER.local                                                         | ×               |
|-----------------------------------|----------------------------------------------------------------------------------------------------|---------------------------------------------------------------------------------|-----------------|
| Manage account                    | Q. Search Selected: 1 / Losded: 3 / Total: 3 🛕 View: Standard 🗸                                                                                                    | -No All types (1) ~                                                             | 1 Add plan      |
|                                   | Type Name † Account #CyberFit Score Status O                                                                                                    | Office workers (Acronis Antivirus) (Protection)                                 |                 |
|                                   | SRV-SAK.KUPUT ASSURMEEL.         ASSURMER BATEAU (S         Q 52/850         Q NOT protected           SRV-STORAGED1 ASSURME.         ASSURMER BATEAU (s         Q 625/850         A Backup did not protected |                                                                                 |                 |
| All devices                       | SRV-AD01 ASSURMER Jocal ASSURMER BATEAU (s 🔾 625/850 OK                                                                                                    | Entire machine to Cloud storage, Monday to Friday at 23:00 (Always incremental) | ) ~             |
| Machines with agents              |                                                                                                    | Backup scheduled Apr 3, 202                                                     | 24, 23:00       |
| ASSURMER /1                       | Cliquez-ici                                                                                                    | What to back up Entire machine                                                  |                 |
| Unmanaged machines                |                                                                                                    | Where to back up Cloud storage                                                  |                 |
| Data protection map               |                                                                                                    | Schedule Monday to Friday at 23:00 (Alway<br>incremental)                       | <sup>rs</sup> 0 |
|                                   |                                                                                                    | Monthly: 12 months     How long to keep     Weekly: 4 weeks     Daily: 7 days   |                 |
|                                   |                                                                                                    | Next backup     Apr 3, 2024, 23:00     Run now                                  |                 |
|                                   |                                                                                                    |                                                                                 |                 |
|                                   |                                                                                                    | 8                                                                               |                 |
|                                   |                                                                                                    |                                                                                 |                 |
|                                   |                                                                                                    |                                                                                 |                 |
| Powered by Acronis AnyO4ta Engine |                                                                                                    |                                                                                 |                 |

SRV-AD01.ASSURMER.local  $\times$ -∿-All types (1) 🖌 🛨 Add plan  $\bigcirc$ Office workers (Acronis Antivirus) Protection Cancel Save ASSURMER /1 ⊅ Backup ~ >< Entire machine to Cloud storage, Monday to Friday at 23:00 (Always incremental) What to back up Entire machine 88 Continuous data protection (CDP) Where to back up Cloud storage **(**) Monday to Friday at 23:00 (Always incremental) 돠 Schedule Monthly: 12 months Weekly: 4 weeks Daily: 7 days **(**-) How long to keep Encryption **(**) (!) Disabled **(**) Application backup E. Backup options Change  $\otimes$ Endpoint Detection and Response (EDR) Disabled Antivirus & Antimalware protection Self-protection off, Real-time protection on URL filtering  $\frown$ 0 denied, 44 allowed

#### c. <u>Application des solutions :</u>

Désormais que les solutions de sauvegardes sont configurées, vous pouvez restaurer votre Active Directory ainsi que votre serveur de stockage.

1. Dans le panneau latéral gauche vous pouvez cliquer sur "Backup Storage" afin de récupérer celles-ci si besoin.

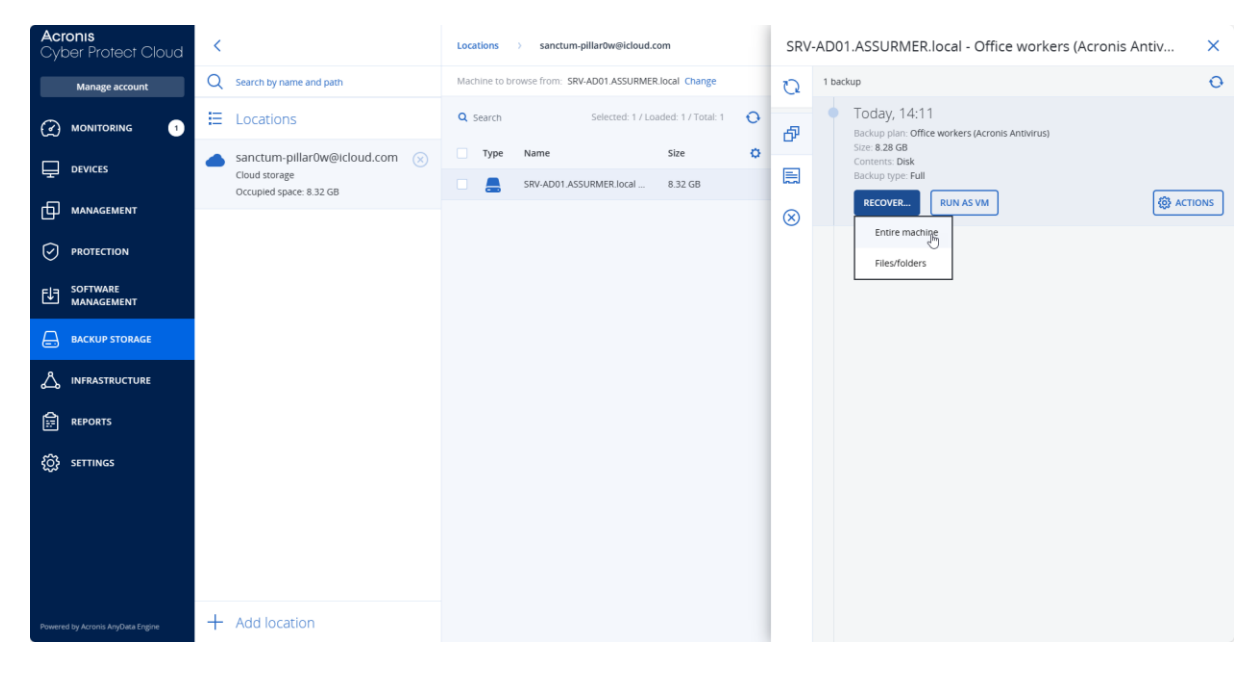

2. Lorsque la restauration de l'AD est lancée, la machine redémarre sur une fenêtre spécial Acronis indiquant la progression de la restauration. Il s'en suivra plusieurs redémarrages par la suite afin de terminer complètement la restauration.

| Recovery Bootable         | le Media - Connected to This Machine (Local Connection) as root | ×     |
|---------------------------|-----------------------------------------------------------------|-------|
| 🕞 🍚 🛛 Actions 🗸           | ✓ □ Tools ✓ □ Navigation ✓ □ Help ✓                             |       |
| Welcome to '              | 'SRV-AD01.ASSURMER.local'                                       |       |
| The console is connected  | 'Restauration de volumes' Details                               |       |
|                           | View details of activity 'Restauration de volumes'              |       |
| Recover<br>Recover the da | Details Log                                                     |       |
|                           | Name: Restauration de volumes                                   |       |
| Actions                   | Description: Restauration de disques et volumes.                |       |
| Actions                   | Progress: 1%                                                    |       |
| Apply Univer              | Start date: 4/3/24 1:50:46 PM                                   |       |
| Neuinetien                |                                                                 |       |
| Navigation                |                                                                 |       |
| Log                       |                                                                 |       |
|                           |                                                                 |       |
|                           |                                                                 |       |
|                           |                                                                 |       |
|                           |                                                                 |       |
|                           | Close                                                           |       |
|                           |                                                                 |       |
|                           |                                                                 |       |
|                           |                                                                 |       |
| L                         |                                                                 | ENLIS |
|                           |                                                                 | EN-03 |

Ainsi le serveur AD est bien sauvegarder et peut-être restaurer à tout moment. Pour le cas du serveur de stockage, nous pouvons utiliser la solution 'Cyber Protect Essentials' afin de ne sauvegarder que les dossiers. Afin d'appliquer cette solution, les étapes sont exactement les mêmes que pour le serveur AD. Voici un exemple :

| SRV-STORAGE01.ASSURMER.local |                                                                                          |                                                | ×       |
|------------------------------|------------------------------------------------------------------------------------------|------------------------------------------------|---------|
| -1/-0                        | All types (1) 🗸                                                                          | <b>(+)</b> Ac                                  | dd plan |
| $\bigcirc$                   | Cyber Protect Essentials Protection                                                      |                                                |         |
| ⊅                            |                                                                                          |                                                |         |
| ¥                            | Backup<br>Files/folders to Cloud storage, Monday to Friday at 23:00 (Always incremental) |                                                | ~       |
| 88                           | Backup succeeded                                                                         | Apr 2, 2024, 15                                | 5:08    |
|                              | What to back up                                                                          | Files/folders                                  |         |
|                              | ltems to back up                                                                         | [All Files]                                    |         |
| 马                            | Where to back up                                                                         | Cloud storage                                  |         |
| Ŀ                            | Schedule                                                                                 | Monday to Friday at 23:00 (Always incremental) | 0       |
| 1                            | How long to keep                                                                         | Keep backups infinitely                        |         |
|                              | Next backup<br>Apr 3, 2024, 23:12                                                        | Run now                                        |         |
| E⊋                           |                                                                                          |                                                |         |
| $\bigotimes$                 |                                                                                          |                                                |         |